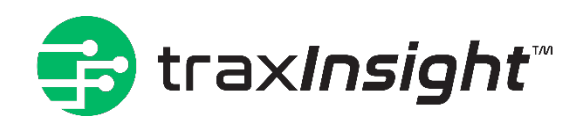

# **Bio-Stream Diagnostics Inc**

User's Manual

Revision 2.0.0.80

# Contents

| Sign Up                                      |
|----------------------------------------------|
| Step 1                                       |
| Step 2                                       |
| Step 3                                       |
| Step 47                                      |
| Step 5                                       |
| Main Menu9                                   |
| Procedure                                    |
| Search10                                     |
| Search Context Menu11                        |
| Step Commands                                |
| Linear Sweep (Continuous Capture Mode)12     |
| Capture Constant Current                     |
| Square Wave14                                |
| Enable ADC15                                 |
| Disable ADC16                                |
| Enable DAC17                                 |
| Disable DAC18                                |
| Linear Sweep 2 (Source-Delay-Measure Mode)19 |
| Square Wave 2                                |
| Electrochemical Impedance Spectroscopy23     |
| Capture                                      |
| Select Company24                             |
| Connect Reader24                             |
| Reader Connected25                           |
| Biosensor                                    |
| Procedure27                                  |
| Details                                      |
| Validation                                   |
| Run                                          |

| View Data      | 31 |
|----------------|----|
| Search         | 31 |
| View The Data  | 32 |
| Edit Data      | 33 |
| Search         | 33 |
| Edit The Data  | 34 |
| Chart          | 35 |
| Search         | 35 |
| Chart The Data | 36 |

# Sign Up

| <b>Sign in</b><br>Sign in with your email address                                 | After opening the application, the login<br>screen will open in a web browser.<br>If you do not already have an account,<br>click on "Sign up now". |
|-----------------------------------------------------------------------------------|----------------------------------------------------------------------------------------------------|
| Email Address                                                                     |                                                                                                    |
| Password                                                                          |                                                                                                    |
| Forgot your password?                                                             |                                                                                                    |
| Sign in<br>Don't have an account? Sign up now<br>Sign in with your social account |                                                                                                    |
| Microsoft Account                                                                 |                                                                                                    |
| Google                                                                            |                                                                                                    |
|                                                                                   |                                                                                                    |

| Cancel<br>Concel<br>Concel | <ul> <li>Note, you cannot enter a password or name until you verify your email.</li> <li>1. Enter your email and the system will send you an email containing a verification code.</li> <li>2. Enter the verification code and click the "Verify code" button.</li> </ul> |
|----------------------------------------------------------------------------------------------------|----------------------------------------------------------------------------------------------------|
| New Password *                                                                                                    |                                                                                                    |
| Confirm New Password                                                                                                    |                                                                                                    |
| Display Name                                                                                                    |                                                                                                    |
| Given Name                                                                                                    |                                                                                                    |
| Surname                                                                                                    |                                                                                                    |

| <ol> <li>Enter the name you want displayed<br/>after you log in.</li> <li>Enter your first and last name.</li> <li>Click the "Create" button.</li> </ol> |
|----------------------------------------------------------------------------------------------------|
|                                                                                                    |
|                                                                                                    |
|                                                                                                    |

| Terms and Conditions                                                                                                    |       | ×   |
|----------------------------------------------------------------------------------------------------|-------|-----|
| Introduction                                                                                                    |       | ^   |
| These Terms of Use govern your access and use of Bio-Stream Status Pass<br>applications for web and mobile devices (the "App"), the Bio-Stream website (the<br>"Website"), and the content, information, and services performed or provided by or<br>through them (collectively the "Services"). The Services are made available by<br>BioStream Diagnostics Inc. ("Company") only to the user ("you") under these Terms of<br>Use and in accordance with the Privacy Notice available on the Bio-Stream website<br>(together, the "Agreement"). You may visit or use the Services only on the condition<br>that you agree to abide by the terms of the Agreement. If you do not agree to the<br>terms of the Agreement, do not access or use the Services. |       |     |
| 1. Scope                                                                                                    |       |     |
| Subject to the terms of this Agreement, the Company hereby grants to you a nonexclusive,<br>limited, non-transferable, non-sublicensable license to the Services for your non-commercia<br>personal use only.                                                                                                    | l,    |     |
| You may choose to use the Services to assist you in making your own decisions<br>about your actions. The information provided to you from your use of the Services is<br>health information that (i) is not a substitute for a doctor or other healthcare provider:                                                                                                    |       | ~   |
| Accept                                                                                                    | Decli | ine |
| You must select the Terms and Conditions.                                                                                                    |       |     |

| <table-cell-rows> traxInsight</table-cell-rows>                                                      |                                            | _                 |            | ×           |
|----------------------------------------------------------------------------------------------------|--------------------------------------------|-------------------|------------|-------------|
| Add Your First Company and Project                                                                   |                                            |                   |            |             |
| Company Name *                                                                                       | _                                          |                   |            |             |
| Company Description                                                                                  |                                            |                   |            |             |
|                                                                                                    |                                            |                   |            |             |
|                                                                                                    |                                            |                   |            |             |
|                                                                                                    |                                            |                   |            |             |
| Project Name *                                                                                       | ]                                          |                   |            |             |
| Project Description                                                                                  |                                            |                   |            |             |
|                                                                                                    |                                            |                   |            |             |
|                                                                                                    |                                            |                   |            |             |
|                                                                                                    |                                            |                   |            |             |
|                                                                                                    |                                            |                   |            |             |
|                                                                                                    | S                                          | ave               | Cancel     |             |
| You must now enter the name of your company and these names later. You can also create additional co | the name of your fi<br>mpanies and project | rst project<br>s. | . Note, ye | ou can edit |

# Main Menu

| 🔂 tra:     | xInsight     |                                                                                                    |
|------------|--------------|----------------------------------------------------------------------------------------------------|
|            | Capture Data |                                                                                                    |
| Ħ          | Procedures   |                                                                                                    |
| $(\circ)$  | Capture      |                                                                                                    |
|            | Data 🕨       | Procedure – A group of custom commands that is shared to collect data.                                                                                                    |
|            | Analysis 🕨   | Capture – Runs a data capture.                                                                                                    |
| 203<br>803 | Biosensor    |                                                                                                    |
| £          | Access       | <ul> <li>View – You can view existing data.</li> </ul>                                                                                                    |
| -          | Console      | • Edit – You can edit existing data.                                                                                                    |
| (÷         | Log out      | <ul> <li>Analysis</li> <li>Chart – A graphical representation for data visualization.</li> <li>Electrochemical – the study interfacial phenomena by looking at the relationship between current and potential.</li> </ul>                           |
|            |              | Biosensor – You can find and edit Biosensors                                                                                                    |
|            |              | Access – User Access means any type of access which<br>allows/permits the User to act on behalf of the Account Holder.<br>You can create new companies, add projects to existing<br>companies, and invite users to existing companies and projects. |
|            |              | Console – Displays records of events that happen within the application on this computer.                                                                                                    |
|            |              | Log out – Ends the current user session. Users must login when reopening the application.                                                                                                    |

# Procedure

### Search

| Procedures                      |         |                                                                 |
|---------------------------------|---------|-----------------------------------------------------------------|
| Company                         | Version | n Name                                                          |
| Bio-Stream                      | 1.52    | Lee's Linear Sween 2                                            |
| Version                         | 1.52    | Ecels Linear Sweep 2<br>Forward Reverse Gate                    |
|                                 | 1.06    | Forward Reverse Drain                                           |
| Target Diatform                 | 1.01    | Square Wave                                                     |
| larget Platform                 | 1.04    | LinearSweep test                                                |
| (select from list)              | 1.03    | Capture Constant Current                                        |
| Private                         | · 1.11  | Forward Reverse Drain                                           |
| Desta Chierra                   | 1.02    | LinearSweep drain test                                          |
| Part of Name                    | 1.02    | Test CaptureConstantCurrent                                     |
|                                 | 1.01    | test SquareWave                                                 |
| Another Part of Name            | 1.27    | Forward Reverse Drain2                                          |
|                                 | 1.13    | Forward Reverse Gate2                                           |
| Part of Login Name (Created By) | 1       | 10 linear sweeps test                                           |
|                                 | 1       | 10 linear sweeps drain test                                     |
|                                 | 1.02    | CaptureConstantCurrent test 1 min                               |
|                                 | 1.05    | Capture Constant Current 8 min for PCB, v1                      |
| Search                          | 1.38    | Chloride Assay Demo                                             |
|                                 | 1.02    | Capture Constant Current 7 min for PCB, v1                      |
| Clear                           | 1.02    | Capture Constant Current 23 min for PCB, v1                     |
|                                 | 1.01    | Capture Constant Current 7 min for PCB, Larger sampling rate,v1 |
| Load More                       | 1       | Capture Constant Current 7 min for PCB, Larger sampling rate    |
|                                 | 1       | Voltage Sweep - Demo                                            |
| Add Procedure                   | 1.01    | Constant Current - Demo                                         |
| Add Procedure                   | 1.26    | Constant Current - Demo 2                                       |

- 1. This screen is for searching for existing procedure, creating new ones, and editing existing procedures. Procedures are shared by the entire company and represent a measurement tactic.
- 2. The filters on the left will help you filter a search if you many procedures in your library of procedures.
- 3. If you wish to add a new procedure, use the "Add Procedure" button on the bottom left.
- 4. If you wish to edit an existing procedure, right click on the procedure and choose "edit".

### Search Context Menu

| - Hotedures                     |        |         |                                                                 |  |  |
|---------------------------------|--------|---------|-----------------------------------------------------------------|--|--|
| Company                         |        | Version | Name                                                            |  |  |
| Bio-Stream                      | $\sim$ | 1.52    | Lee's Linear Sween 2                                            |  |  |
| Version                         |        | 1.11    | Forward Revers                                                  |  |  |
|                                 |        | 1.06    | Forward Reven Edit                                              |  |  |
| Target Diatform                 |        | 1.01    | Square Wave Duplicate                                           |  |  |
|                                 |        | 1.04    | LinearSweep test                                                |  |  |
| (select from list)              | ~      | 1.03    | Capture Constant Current                                        |  |  |
| Private                         | $\sim$ | 1.11    | Forward Reverse Drain                                           |  |  |
| Dest of News                    |        | 1.02    | LinearSweep drain test                                          |  |  |
| Part of Name                    |        | 1.02    | Test CaptureConstantCurrent                                     |  |  |
|                                 |        | 1.01    | test SquareWave                                                 |  |  |
| Another Part of Name            |        | 1.27    | Forward Reverse Drain2                                          |  |  |
|                                 |        | 1.13    | Forward Reverse Gate2                                           |  |  |
| Part of Login Name (Created By) |        | 1       | 10 linear sweeps test                                           |  |  |
|                                 |        | 1       | 10 linear sweeps drain test                                     |  |  |
|                                 |        | 1.02    | CaptureConstantCurrent test 1 min                               |  |  |
|                                 |        | 1.05    | Capture Constant Current 8 min for PCB, v1                      |  |  |
| Search                          |        | 1.38    | Chloride Assay Demo                                             |  |  |
|                                 |        | 1.02    | Capture Constant Current 7 min for PCB, v1                      |  |  |
| Clear                           |        | 1.02    | Capture Constant Current 23 min for PCB, v1                     |  |  |
|                                 |        | 1.01    | Capture Constant Current 7 min for PCB, Larger sampling rate,v1 |  |  |
| Load More                       |        | 1       | Capture Constant Current 7 min for PCB, Larger sampling rate    |  |  |
|                                 |        | 1       | Voltage Sweep - Demo                                            |  |  |
| Add Procedure                   |        | 1.01    | Constant Current - Demo                                         |  |  |
| Add Procedure                   |        | 1.26    | Constant Current - Demo 2                                       |  |  |

When you choose to add or edit a procedure you will see a screen like the one above. Procedures are a list of steps that the reader can run individually with the added option to repeat one or many steps if you would like to. Examples could be repeating a transfer curve 10 times as you see below, or a series of steps like you see in the example above. These are all displayed in tree view for navigation and an understanding of parent child relationships.

## Step Commands

Linear Sweep (Continuous Capture Mode)

| Step Settings                                                                       |                              |                                                                   |                                                   |                                                                                        |
|-------------------------------------------------------------------------------------|------------------------------|-------------------------------------------------------------------|---------------------------------------------------|----------------------------------------------------------------------------------------|
| Category                                                                            |                              |                                                                   |                                                   |                                                                                        |
| Firmware                                                                            |                              | ~                                                                 |                                                   |                                                                                        |
| Profile                                                                             |                              |                                                                   |                                                   |                                                                                        |
| Linear Sweep (Continuous C                                                          | apture                       | Mode)                                                             | ~                                                 |                                                                                        |
| Description                                                                         |                              |                                                                   |                                                   |                                                                                        |
|                                                                                     |                              |                                                                   |                                                   |                                                                                        |
| Low Voltage (mV)                                                                    | 0                            |                                                                   |                                                   |                                                                                        |
| High Voltage (mV)                                                                   | 1000                         |                                                                   |                                                   |                                                                                        |
| Number Of Steps                                                                     | 25                           |                                                                   |                                                   |                                                                                        |
| Direction                                                                           | Low t                        | o High 🛛 🗸                                                        |                                                   |                                                                                        |
| Frequency (Hz)                                                                      | 25.0                         |                                                                   |                                                   |                                                                                        |
| Drain Voltage (mV)                                                                  | -300                         |                                                                   |                                                   |                                                                                        |
| Electrode                                                                           | Gate                         | ~                                                                 |                                                   |                                                                                        |
|                                                                                     |                              |                                                                   |                                                   |                                                                                        |
| This command will perform depending on the direction repetition (traxInsight). This | a linea<br>setting<br>s comr | ar sweep going from<br>g. This command ca<br>nand is the basis of | n either high t<br>n be run on i<br>Cyclic Voltam | to low voltage or low to high voltage<br>ts own, in series, or as part of a<br>nmetry. |
| Field Name                                                                          | Data Type                    |                                                                   | Value                                             |                                                                                        |
| Low Voltage                                                                         | Low Voltage Ir               |                                                                   |                                                   | Gate voltage in mV                                                                     |
| High Voltage                                                                        |                              | Integer                                                           |                                                   | Gate voltage in mV                                                                     |
| Number Of Steps                                                                     | Number Of Steps              |                                                                   |                                                   | Number of steps between low and high gate voltage                                      |
| Direction                                                                           |                              | Integer                                                           |                                                   | 0 for low to high, 1 for high to low                                                   |
| Frequency                                                                           |                              | Float                                                             |                                                   | Speed to change step, also the sampling rate                                           |

| Repetition Number | Integer | If you are sending this as part of |
|-------------------|---------|------------------------------------|
|                   |         | a repetition this will be added    |
|                   |         | to the data returned               |
| Electrode         | Integer | 0 – Gate, 1 - Drain                |

## Capture Constant Current

| Step Settings                     |                         |           |                                 |
|-----------------------------------|-------------------------|-----------|---------------------------------|
| Category                          |                         |           |                                 |
| Firmware                          |                         | ~         |                                 |
| Profile                           |                         |           |                                 |
| Capture Constant Current          |                         | ~         |                                 |
| Description                       |                         |           |                                 |
|                                   |                         |           |                                 |
|                                   |                         |           |                                 |
|                                   |                         |           |                                 |
| Max Time (ms) 600                 |                         |           |                                 |
|                                   |                         |           |                                 |
|                                   |                         |           |                                 |
| Once the ADC and DAC are setup,   | this command wait for a | period of | time and allow all the data     |
| captured to be tagged during that | period.                 |           |                                 |
| Field Name                        | Data Type               |           | Value                           |
| Max Time                          | Long                    |           | How long to run in milliseconds |
|                                   | 0                       |           | 5                               |

#### Square Wave

| Category                                                                 |                              |   |
|--------------------------------------------------------------------------|------------------------------|---|
| Firmware                                                                 |                              | ~ |
| Profile                                                                  |                              |   |
| Square Wave                                                              |                              | Ŷ |
| Description                                                              |                              |   |
|                                                                          |                              |   |
|                                                                          |                              |   |
|                                                                          |                              |   |
| Low Voltage (mV)                                                         | 0                            |   |
| High Voltage (mV)                                                        | 1000                         | 7 |
| g. renage ()                                                             |                              |   |
| Amplitude Voltage (mV)                                                   | 25                           |   |
| Amplitude Voltage (mV)<br>Number Of Steps                                | 25                           |   |
| Amplitude Voltage (mV)<br>Number Of Steps<br>Direction                   | 25<br>25<br>Low to High      |   |
| Amplitude Voltage (mV)<br>Number Of Steps<br>Direction<br>Frequency (Hz) | 25<br>25<br>Low to High 10.0 |   |

This command will perform a square wave going from either high to low voltage or low to high voltage depending on the direction setting.

| Field Name        | Data Type | Value                             |
|-------------------|-----------|-----------------------------------|
| Low Voltage       | Integer   | low voltage requested as part of  |
|                   |           | the ending transfer curve, the    |
|                   |           | amplitude will be added and       |
|                   |           | subtracted from this number       |
| High Voltage      | Integer   | high voltage requested as part    |
|                   |           | of the ending transfer curve, the |
|                   |           | amplitude will be added and       |
|                   |           | subtracted from this number       |
| Amplitude Voltage | Integer   | number of mV higher and lower     |
|                   |           | of each stepping point.           |
| Number Of Steps   | Integer   | Number of steps between low       |
|                   |           | and high voltage                  |

| Direction         | Integer | 0 for low to high, 1 for high to |
|-------------------|---------|----------------------------------|
|                   |         | low                              |
| Frequency         | Float   | Speed to change step, also the   |
|                   |         | sampling rate                    |
| Electrode         | Integer | 0 gate, 1 drain                  |
| Repetition Number | Integer | Current repetition               |

#### Enable ADC

| category                                                                                         |                   |       |   |
|--------------------------------------------------------------------------------------------------|-------------------|-------|---|
| Firmware                                                                                         |                   |       | ~ |
| Profile                                                                                          |                   |       |   |
| Enable ADC                                                                                       |                   |       | ~ |
| Description                                                                                      |                   |       |   |
|                                                                                                  |                   |       |   |
|                                                                                                  |                   |       |   |
|                                                                                                  |                   |       |   |
| Over Sampling Rate                                                                               | 1024 @ 1200Hz     | ~     |   |
| Capture Gate Voltage                                                                             | Yes               | ~     |   |
| Capture Drain Voltage                                                                            | Yes               | ~     |   |
|                                                                                                  |                   |       |   |
| Capture Source Voltage                                                                           | Yes               | ~     |   |
| Capture Source Voltage<br>Capture Ref Voltage                                                    | Yes<br>Yes        | > >   |   |
| Capture Source Voltage<br>Capture Ref Voltage<br>Capture Drain Amperage                          | Yes<br>Yes        | > >   |   |
| Capture Source Voltage<br>Capture Ref Voltage<br>Capture Drain Amperage<br>Capture Gate Amperage | Yes<br>Yes<br>Yes | > > > |   |

This will start the ADC sampling at the rate you want and on the electrodes you wish to sample. There is also an option to select the range the drain current is measured in.

| Field Name             | Data Type | Value                 |
|------------------------|-----------|-----------------------|
| Over Sampling Rate     | Integer   | 1-16, see table below |
| Capture Gate Voltage   | Integer   | 0 – No, 1 - Yes       |
| Capture Drain Voltage  | Integer   | 0 – No, 1 - Yes       |
| Capture Source Voltage | Integer   | 0 – No, 1 - Yes       |
| Capture Ref Voltage    | Integer   | 0 – No, 1 - Yes       |

| Capture Drain Amperage | Integer | 0 – No, 1 - Yes   |
|------------------------|---------|-------------------|
| Capture Gate Amperage  | Integer | 0 – No, 1 - Yes   |
| Drain Current Range    | Integer | 0 – 27mA to 3.6nA |
|                        |         | 1 - 3mA to 0.36nA |

Disable ADC

| Step Settings |   |
|---------------|---|
| Category      |   |
| Firmware      | - |
| Profile       |   |
| Disable ADC Y | - |
| Description   |   |
|               |   |
|               |   |
|               |   |
|               |   |

#### Enable DAC

| Category                                                       |                |   |
|----------------------------------------------------------------|----------------|---|
| Firmware                                                       |                | ~ |
| Profile                                                        |                |   |
| Enable DAC                                                     |                | ~ |
| Description                                                    |                |   |
|                                                                |                |   |
|                                                                |                |   |
|                                                                |                |   |
|                                                                |                |   |
| Drain Voltage (mV)                                             | 0              |   |
| Drain Voltage (mV)<br>Gate Voltage (mV)                        | 0              |   |
| Drain Voltage (mV)<br>Gate Voltage (mV)                        | 0              |   |
| Drain Voltage (mV)<br>Gate Voltage (mV)<br>Source Voltage (mV) | 0<br>0<br>1500 |   |

These commands turn on the source, drain, and gate electrodes. If you run a command without first enabling the system you will receive only electrical noise. If you do not disable the electrodes then the device will remain active after the commands complete but no data will be reported. When the DAC is enabled, all values are referenced to the source voltage.

| Field Name           | Data Type | Value                            |
|----------------------|-----------|----------------------------------|
| Drain Voltage        | Integer   | Drain voltage in mV, in relation |
|                      |           | to source Voltage.               |
| Gate Voltage         | Integer   | Gate voltage in mV, in relation  |
| _                    |           | to source Voltage.               |
| Source Voltage       | Integer   | Source voltage in mV, 0 to 3000. |
| Is Gate Feedback Amp | Int       | 0 off, 1 gate/source potential   |
|                      |           | being varied with ref electrode. |

### Disable DAC

| Step Settings |
|---------------|
| Category      |
| Firmware ×    |
| Profile       |
| Disable DAC Y |
| Description   |
|               |
|               |
|               |
|               |

#### Linear Sweep 2 (Source-Delay-Measure Mode)

| Firmware                    |                  |   | v |
|-----------------------------|------------------|---|---|
| Profile                     |                  |   |   |
| Linear Sweep 2 (Source-Dela | av-Measure Mode) |   | v |
| Description                 | ,,               |   |   |
|                             |                  |   |   |
|                             |                  |   |   |
| Low Voltage (mV)            | -900             |   |   |
| High Voltage (mV)           | 100              |   |   |
| Number Of Steps             | 25               |   |   |
| Direction                   | Low to High      | ~ |   |
| Frequency (Hz)              | 25.0             |   |   |
| Electrode                   | Gate             | ~ |   |
| Over Sampling Rate          | 1024 @ 1200Hz    | ~ |   |
| Capture Gate Voltage        | Yes              | ~ |   |
| Capture Drain Voltage       | Yes              | Ÿ |   |
| Capture Source Voltage      | Yes              | Ŷ |   |
| Capture Ref Voltage         | Yes              | Ŷ |   |
| Capture Drain Amperage      | Yes              | Ŷ |   |
| Capture Gate Amperage       | Yes              | 3 |   |
| Drain Current Range         | 27mA to 3.6nA    | ~ |   |

This command will perform a linear sweep going from either high to low voltage or low to high voltage depending on the direction setting. This command can be run on its own, in series, or as part of a repetition. The primary difference between this command the Linear Sweep is that the ADC sampling will be coordinated in the source delay measurement cycle.

| Field Name             | Data Type | Value                            |
|------------------------|-----------|----------------------------------|
| Low Voltage            | Integer   | Drain voltage in mV              |
| High Voltage           | Integer   | Drain voltage in mV              |
| Number Of Steps        | Integer   | Number of steps between low      |
|                        |           | and high voltage                 |
| Direction              | Integer   | 0 for low to high, 1 for high to |
|                        |           | low                              |
| Frequency              | Float     | Speed to change step, also the   |
|                        |           | sampling rate.                   |
| Electrode              |           | 0 is gate, 1 is drain            |
| Over Sampling Rate     | Integer   | Sample as previous               |
| Capture Gate Voltage   | Integer   | 0 – No, 1 - Yes                  |
| Capture Drain Voltage  | Integer   | 0 – No, 1 - Yes                  |
| Capture Source Voltage | Integer   | 0 – No, 1 - Yes                  |
| Capture Ref Voltage    | Integer   | 0 – No, 1 - Yes                  |
| Capture Drain Amperage | Integer   | 0 – No, 1 - Yes                  |
| Capture Gate Amperage  | Integer   | 0 – No, 1 - Yes                  |
| Drain Current Range    | Integer   | 0 – 27mA to 3.6nA                |
|                        |           | 1 - 3mA to 0.36nA                |

### Square Wave 2

| Step Settings                                        |                                  |                 | ]                       |                |                    |
|------------------------------------------------------|----------------------------------|-----------------|-------------------------|----------------|--------------------|
| Category                                             |                                  |                 |                         |                |                    |
| Firmware                                             |                                  | Ŷ               |                         |                |                    |
| Profile                                              |                                  |                 |                         |                |                    |
| Square Wave 2                                        |                                  | Ŷ               |                         |                |                    |
| Description                                          |                                  |                 |                         |                |                    |
|                                                      |                                  |                 |                         |                |                    |
|                                                      |                                  |                 |                         |                |                    |
| Low Voltage (mV)                                     | 0                                | ^               |                         |                |                    |
|                                                      | 0                                | - 1             |                         |                |                    |
| High Voltage (mV)                                    | 1000                             |                 |                         |                |                    |
| Amplitude Voltage (mV)                               | 25                               |                 |                         |                |                    |
| Number Of Steps                                      | 25                               |                 |                         |                |                    |
| Direction                                            | Low to High                      | ~               |                         |                |                    |
| Repetitions                                          | 1                                |                 |                         |                |                    |
| Frequency (Hz)                                       | 10.0                             |                 |                         |                |                    |
| Electrode                                            | Gate                             | ~               |                         |                |                    |
| Over Sampling Rate                                   | 1024 @ 1200Hz                    | ~               |                         |                |                    |
| Capture Gate Voltage                                 | Yes                              | ~               |                         |                |                    |
| Capture Drain Voltage                                | Yes                              | ~               |                         |                |                    |
| Capture Source Voltage                               | Yes                              | ~               |                         |                |                    |
| Capture Ref Voltage                                  | Yes                              | ~               |                         |                |                    |
| Capture Drain Amperage                               | Yes                              | ~               |                         |                |                    |
| Capture Gate Amperage                                | Yes                              | ~               |                         |                |                    |
| Drain Current Range                                  | 27mA to 3.6nA                    | ~               |                         |                |                    |
| ·                                                    |                                  |                 |                         |                |                    |
| This command will perform depending on the direction | n a square wave go<br>n setting. | ing from either | <sup>-</sup> high to lo | w voltage or l | ow to high voltage |
| Field Name                                           | Data Type                        | 1               |                         | Value          |                    |

| Low Voltage            | Integer | low voltage requested as part of  |
|------------------------|---------|-----------------------------------|
|                        |         | the ending transfer curve, the    |
|                        |         | amplitude will be added and       |
|                        |         | subtracted from this number       |
| High Voltage           | Integer | high voltage requested as part    |
|                        |         | of the ending transfer curve, the |
|                        |         | amplitude will be added and       |
|                        |         | subtracted from this number       |
| Amplitude Voltage      | Integer | number of mV higher and lower     |
|                        |         | of each stepping point.           |
| Number Of Steps        | Integer | Number of steps between low       |
|                        |         | and high voltage                  |
| Direction              | Integer | 0 for low to high, 1 for high to  |
|                        |         | low                               |
| Frequency              | Float   | Speed to change step, also the    |
|                        |         | sampling rate                     |
| Repetition Number      | Integer |                                   |
| Electrode              | Integer | 0 gate, 1 drain                   |
| Over Sampling Rate     | Integer | Sample as previous                |
| Capture Gate Voltage   | Integer | 0 – No, 1 - Yes                   |
| Capture Drain Voltage  | Integer | 0 – No, 1 - Yes                   |
| Capture Source Voltage | Integer | 0 – No, 1 - Yes                   |
| Capture Ref Voltage    | Integer | 0 – No, 1 - Yes                   |
| Capture Drain Amperage | Integer | 0 – No, 1 - Yes                   |
| Capture Gate Amperage  | Integer | 0 – No, 1 - Yes                   |
| Drain Current Range    | Integer | 0 – 27mA to 3.6nA                 |
|                        |         | 1 - 3mA to 0.36nA                 |

Electrochemical Impedance Spectroscopy

| - ( | Step Settings                  |        |                  |                 |                                 |
|-----|--------------------------------|--------|------------------|-----------------|---------------------------------|
|     | Category                       |        |                  |                 |                                 |
|     | Firmware                       |        |                  | ~               |                                 |
|     | Profile                        |        |                  |                 |                                 |
|     | Electrochemical Impedance      | Spectr | oscopy           | ~               |                                 |
|     | Description                    |        |                  |                 |                                 |
|     |                                |        |                  |                 |                                 |
|     |                                |        |                  |                 |                                 |
|     |                                |        |                  |                 |                                 |
|     | Amplitude Voltage (mV)         | 500    |                  |                 |                                 |
|     | DC Offset                      | 0      |                  |                 |                                 |
|     | Frequency (Hz)                 | 10     |                  |                 |                                 |
|     |                                |        |                  |                 |                                 |
| т   | bic facture is still in develo |        | t and we welcome | foodback on its | implomentation At this time     |
| v   | ou should not attempt to r     | un fas | ter than 1000Hz. | reeuback on its | s implementation. At this time, |
|     |                                | _      | 1                |                 | 1                               |
| F   | ield Name                      |        | Data Type        |                 | Value                           |
| A   | mplitude Voltage               |        | Float            |                 | The amplitude of the sine wave  |

| Amplitude Voltage | Float   | The amplitude of the sine wave  |
|-------------------|---------|---------------------------------|
|                   |         | in mV.                          |
| DC Offset         | Integer | The offset from source/CE in mV |
| Frequency         | Integer | The frequency of the sine wave  |
|                   |         | in hertz                        |

# Capture

# Select Company

| Capture Dat          | a                       |                       |                 |                  |             |
|----------------------|-------------------------|-----------------------|-----------------|------------------|-------------|
| Company: Bio-Stream  | Reader: BR-PCB05-00     | G Command Set:        | Software Test A | Tag: Buffer Test |             |
| Project: Engineering | Biosensor: B0-W0-D0     | Experiment Id:        | 10025           |                  |             |
| Company              |                         |                       |                 |                  |             |
| Bio-Stream           | ¥                       |                       |                 |                  |             |
| Project              |                         |                       |                 |                  |             |
| Engineering          | Υ.                      |                       |                 |                  |             |
| Previous             |                         |                       |                 |                  | Next        |
| The capture scre     | een takes you down the  | path of capturing dat | a. Below are t  | he steps to ca   | pture data. |
| 1.                   | Connect                 |                       |                 |                  |             |
| 2.                   | Sensor Selection        |                       |                 |                  |             |
| 3.                   | Command Set Selection   | l                     |                 |                  |             |
| 4.                   | Experimental Details    |                       |                 |                  |             |
| 5.                   | Data Entry Confirmatior | า                     |                 |                  |             |
| 6.                   | Run                     |                       |                 |                  |             |

# Connect Reader

| E Capture Data                                     |                                       |                                                                   |                                  |                                |
|----------------------------------------------------|---------------------------------------|-------------------------------------------------------------------|----------------------------------|--------------------------------|
| Company: Bio-Stream                                | Reader:                               | Command Set:                                                      | Tag:                             |                                |
| Project: Engineering                               | Biosensor:                            | Experiment Id:                                                    |                                  |                                |
|                                                    |                                       |                                                                   |                                  |                                |
|                                                    |                                       |                                                                   |                                  |                                |
|                                                    |                                       | Connect                                                           |                                  |                                |
|                                                    |                                       |                                                                   |                                  |                                |
| Previous                                           |                                       |                                                                   |                                  | Next                           |
| This screen will get you<br>and firmware version c | u connected to y<br>of your traxInsig | our traxInsight, once connected<br>ht. The header will be updated | l it will show<br>with this info | the serial number<br>ormation. |

### Reader Connected

| E Capture Data                                            |                                             |                                                      |                  |      |
|-----------------------------------------------------------|---------------------------------------------|------------------------------------------------------|------------------|------|
| Company: <b>Bio-Stream</b><br>Project: <b>Engineering</b> | Reader: BR-PCB05-003<br>Biosensor: B0-W0-D0 | Command Set: Software Test A<br>Experiment Id: 10025 | Tag: Buffer Test |      |
|                                                           | Connect                                     | ted to Reader                                        |                  |      |
|                                                           | Serial N                                    | umber: BR-PCB05-003                                  |                  |      |
|                                                           | Firmwai                                     | re Version: 5.2.0.3                                  |                  |      |
| Previous                                                  |                                             |                                                      |                  | Next |
| Displays the connected                                    | d reader information.                       |                                                      |                  |      |

### Biosensor

| Capture Data                                                                                    |                                                                        |                                             |                                                                    |                                                     |                                                                 |
|-------------------------------------------------------------------------------------------------|------------------------------------------------------------------------|---------------------------------------------|--------------------------------------------------------------------|-----------------------------------------------------|-----------------------------------------------------------------|
| Company: <b>Bio-Stream</b><br>Project: <b>Engineering</b>                                       | Reader: <b>BR-PC</b><br>Biosensor: <b>B0-</b>                          | CB05-003<br>W0-D0                           | Command Set: Software 1<br>Experiment Id: 10025                    | <b>fest A</b> Tag:                                  | Buffer Test                                                     |
| What would you like to do? -                                                                    |                                                                        | Biosensor Details —                         |                                                                    |                                                     |                                                                 |
| <ul> <li>Select existing Bio-Stream</li> </ul>                                                  | m sensor                                                               |                                             |                                                                    |                                                     |                                                                 |
| Select existing Custom set                                                                      | ensor                                                                  |                                             |                                                                    |                                                     |                                                                 |
| Add new Bio-Stream sen                                                                          | sor                                                                    | Batch 0                                     | Vafer 0 Device 0                                                   |                                                     | Search                                                          |
| Add new Custom sensor                                                                           |                                                                        |                                             |                                                                    |                                                     |                                                                 |
|                                                                                                 |                                                                        |                                             |                                                                    |                                                     |                                                                 |
| Biosensor Usage History                                                                         | One                                                                    | Biosensor was se                            | lected. Click 'Next' to co                                         | ntinue.                                             |                                                                 |
| Run Time (UTC)                                                                                  | Operator                                                               |                                             |                                                                    |                                                     | ^                                                               |
| 2023-09-06 19:44:02.305                                                                         | bmiller@bio-stream.ca                                                  |                                             |                                                                    |                                                     |                                                                 |
| 2023-09-06 19:12:30.053                                                                         | bmiller@bio-stream.ca                                                  |                                             |                                                                    |                                                     |                                                                 |
| 2023-09-06 19:11:24.167                                                                         | bmiller@bio-stream.ca                                                  |                                             |                                                                    |                                                     |                                                                 |
| 2023-09-06 19:07:38.853                                                                         | bmiller@bio-stream.ca                                                  |                                             |                                                                    |                                                     |                                                                 |
| 2023-09-05 16:27:30.571                                                                         | bmiller@bio-stream.ca                                                  |                                             |                                                                    |                                                     |                                                                 |
| 2023-09-05 16:27:12.627                                                                         | bmiller@bio-stream.ca                                                  |                                             |                                                                    |                                                     |                                                                 |
| 2023-09-05 16:26:54.980                                                                         | bmiller@bio-stream.ca                                                  |                                             |                                                                    |                                                     |                                                                 |
| 2023-09-05 16:26:30.627                                                                         | bmiller@bio-stream.ca                                                  |                                             |                                                                    |                                                     |                                                                 |
| 2023-09-05 16:26:05.585                                                                         | bmiller@bio-stream.ca                                                  |                                             |                                                                    |                                                     |                                                                 |
| 2023-09-05 16:20:14.355                                                                         | bmiller@bio-stream.ca                                                  |                                             |                                                                    |                                                     |                                                                 |
| 2023-09-05 16:19:56.883                                                                         | bmiller@bio-stream.ca                                                  |                                             |                                                                    |                                                     |                                                                 |
| 2023-09-05 16:19:35.915                                                                         | bmiller@bio-stream.ca                                                  |                                             |                                                                    |                                                     |                                                                 |
| 2023-00-05 16:10:00 755                                                                         | hmiller@hio-stream.ca                                                  |                                             |                                                                    |                                                     | <sup>°</sup>                                                    |
| Previous                                                                                        |                                                                        |                                             |                                                                    |                                                     | Next                                                            |
| This screen will allow<br>Sensors. Should you<br>been identified its ru<br>updated with this in | w you to enter t<br>u have a sensor<br>un history will a<br>formation. | he Batch, Wa<br>of your own<br>ppear below, | afer, and Device nur<br>you will be able to<br>for awareness of it | nber of the B<br>identify it her<br>is history. The | bio-Stream created<br>re. Once a sensor has<br>e header will be |

### Procedure

| ompany: Bio-Stream                                                                                                    | Reader: BR                                                                                                    | -PCB05-003                    | Command Set:                                                                                                    | Software                                                | Test A                                                            | Tag: B                         | Buffer Test      |            |                |
|----------------------------------------------------------------------------------------------------|----------------------------------------------------------------------------------------------------|-------------------------------|----------------------------------------------------------------------------------------------------|---------------------------------------------------------|-------------------------------------------------------------------|--------------------------------|------------------|------------|----------------|
| roject: Engineering                                                                                                    | Biosensor:                                                                                                    | B0-W0-D0                      | Experiment Id:                                                                                                    | 10025                                                   |                                                                   |                                |                  |            |                |
| Previous five Command S                                                                                                    | Sets updated or used in a C                                                                                                    | apture.                       |                                                                                                    |                                                         |                                                                   |                                |                  |            |                |
| Comment                                                                                                    | Niewe                                                                                                    | Description                   |                                                                                                    |                                                         | Caracteriller                                                     |                                | Country of (UT)  | ~          |                |
| Sequence                                                                                                    | Name                                                                                                    | Description                   |                                                                                                    |                                                         | CreatedBy                                                         |                                | Created (UII     | -)         | La:            |
| 2023-06-29.001.0001                                                                                                    | Sad Stopping 2023-06-29                                                                                                    | SAD Value 0.1                 | tt                                                                                                    |                                                         | Imarsh@bio-st                                                     | tream.ca                       | 2023-06-29       | 10:40:24.1 | 76             |
| 2023-09-06.001.0001                                                                                                    | 10 linear sweeps                                                                                                    | 10 linear success 4 H         | t current                                                                                                    | 200ml/                                                  | Imarsn@bio-st                                                     | tream.ca                       | 2023-09-00       | 19:40:34.1 | 00 Im<br>71 +- |
| 2023-04-03.001.0004                                                                                                    | Two Linear Sweeps                                                                                                    | Used for testing              | z measurement rate, vo =                                                                                                    | -300mv                                                  | bmiller@bio-si                                                    | tream.ca                       | 2023-04-03       | 16:51:21.5 | 71 ta<br>25 br |
| 2023-07-25.001.0001                                                                                                    | Stability Tect I                                                                                                    | Constant Current 20 /         | minutes                                                                                                    |                                                         | Imarch@bio-st                                                     | tream ca                       | 2023-03-17       | 16:56:56.0 | 44             |
| 2023-07-23.001.0001                                                                                                    | Stability lest L                                                                                                    | constant current 20 h         | minutes                                                                                                    |                                                         | imarsh@bi0-si                                                     | u carn.ca                      | 2023-01-23       | 10:00:00:0 |                |
|                                                                                                    |                                                                                                    |                               |                                                                                                    |                                                         |                                                                   | in Name                        | (Created by)     | Se         | arch           |
| Select one CommandSet                                                                                                    | from the list below                                                                                                    |                               |                                                                                                    |                                                         |                                                                   |                                | (Created by)     | Se         | arch           |
| Select one CommandSet                                                                                                    | from the list below                                                                                                    | ]<br>                         | Description                                                                                                    |                                                         |                                                                   |                                | (created by)     | Se         | earch          |
| Select one CommandSet<br>Sequence<br>2023-03-17.003.0020                                                                                                    | from the list below<br>Name<br>Two Linear Sweeps                                                                                                    |                               | Description<br>Used for testing.                                                                                                    |                                                         |                                                                   |                                | (Created by)     | Se         | earch          |
| Select one CommandSet<br>Sequence<br>2023-03-17.003.0020<br>2023-03-29.001.0001                                                                                                  | from the list below<br>Name<br>Two Linear Sweeps<br>Lee's Command                                                                                                    |                               | Description<br>Used for testing,<br>Taken from Lee's manua                                                                                                    | al.                                                     |                                                                   |                                | (created by)     | Se         | earch          |
| Select one CommandSet<br>Sequence<br>2023-03-17.003.0020<br>2023-03-29.001.0001<br>2023-04-03.001.0004                                                                           | from the list below<br>Name<br>Two Linear Sweeps<br>Lee's Command<br>10 linear sweeps                                                                                                |                               | Description<br>Used for testing.<br>Taken from Lee's manua<br>10 linear sweeps, 4 Hz n                                                                                                    | ıl.<br>neasurem                                         | ent rate, Vd = -                                                  | 300mV                          | (created by)     | Se         | earch          |
| Sequence<br>2023-03-17.003.0020<br>2023-03-29.001.0001<br>2023-04-03.001.0004<br>2023-04-03.002.0018                                                                             | from the list below<br>Name<br>Two Linear Sweeps<br>Lee's Command<br>10 linear sweeps<br>10 rep linear sweep HL                                                                      |                               | Description<br>Used for testing.<br>Taken from Lee's manua<br>10 linear sweeps, 4 Hz n<br>Created for Mikolaj                                                                                     | al.<br>neasurem                                         | ent rate, Vd = -                                                  | 300mV                          |                  | Se         | earch          |
| Sequence<br>2023-03-17.003.0020<br>2023-03-29.001.0001<br>2023-04-03.001.0004<br>2023-04-03.002.0018<br>2023-04-03.003.0004                                                      | from the list below<br>Name<br>Two Linear Sweeps<br>Lee's Command<br>10 linear sweeps<br>10 rep linear sweep HL<br>Capture constant current 1                                        |                               | Description<br>Used for testing.<br>Taken from Lee's manua<br>10 linear sweeps, 4 Hz n<br>Created for Mikolaj<br>5 minute constant curre                                                          | al.<br>neasurem<br>:nt, Vg = 5                          | ent rate, Vd = -                                                  | 300mV                          | (created by)     |            | earch          |
| Select one CommandSet<br>Sequence<br>2023-03-17.003.0020<br>2023-03-29.001.0001<br>2023-04-03.001.0004<br>2023-04-03.002.0018<br>2023-04-03.003.0004<br>2023-04-03.004.0003      | from the list below<br>Name<br>Two Linear Sweeps<br>Lee's Command<br>10 linear sweeps<br>10 rep linear sweep HL<br>Capture constant current 1<br>10x10                               |                               | Description<br>Used for testing.<br>Taken from Lee's manua<br>10 linear sweeps, 4 Hz n<br>Created for Mikolaj<br>5 minute constant curre<br>10 Linear for a baseline                              | al.<br>neasurem<br>int, Vg = 5<br>followed i            | ent rate, Vd = -                                                  | 300mV                          | ecreated by)     | Se         | earch          |
| Select one CommandSet<br>Sequence<br>2023-03-17.003.0020<br>2023-03-29.001.0001<br>2023-04-03.001.0004<br>2023-04-03.002.0018<br>2023-04-03.003.0004<br>2023-04-03.005.0014<br>< | from the list below<br>Name<br>Two Linear Sweeps<br>Lee's Command<br>10 linear sweeps<br>10 rep linear sweep HL<br>Capture constant current 5<br>10x10<br>Bidinger Han Malliaras Has | Smin<br>san Precondition 2022 | Description<br>Used for testing.<br>Taken from Lee's manua<br>10 linear sweeps, 4 Hz n<br>Created for Mikolaj<br>5 minute constant curre<br>10 Linear for a baseline<br>Aool. Phys. Lett. 120.07  | al.<br>neasurem<br>int, Vg = 5<br>followed<br>3302 (202 | ent rate, Vd = -<br>i00mV<br>by10 Linear for<br>22: https://doi.c | 300mV<br>a sample<br>org/10.10 | 163/5.007901     | ] Se       | earch          |
| Select one CommandSet<br>2023-03-17.003.0020<br>2023-03-29.001.0001<br>2023-04-03.001.0004<br>2023-04-03.002.0018<br>2023-04-03.004.0003<br>2023-04-03.005.0014<br>Previous      | from the list below<br>Name<br>Two Linear Sweeps<br>Lee's Command<br>10 linear sweeps<br>10 rep linear sweep HL<br>Capture constant current 5<br>10x10<br>Bidinger Han Malliaras Has | 5min<br>san Precondition 2022 | Description<br>Used for testing.<br>Taken from Lee's manua<br>10 linear sweeps, 4 Hz n<br>Created for Mikolaj<br>5 minute constant curre<br>10 Linear for a baseline<br>Aool. Phys. Lett. 120. 07 | al.<br>neasurem<br>int, Vg = 5<br>followed<br>3302 (202 | ent rate, Vd = -<br>i00mV<br>by10 Linear for<br>22: https://doi.c | 300mV<br>a sample<br>org/10.10 | e<br>63/5.007901 | ] Se       | Next           |

### Details

| Company: <b>Bio-Stream</b><br>Project: <b>Engineering</b> | Reader: <b>BR-I</b><br>Biosensor: <b>B</b> | PCB05-003<br>0-W0-D0         | Command Set:<br>Experiment Id:   | Software<br>10025   | Test A           | Tag:             | Buffer Test                              |
|-----------------------------------------------------------|--------------------------------------------|------------------------------|----------------------------------|---------------------|------------------|------------------|------------------------------------------|
| Experiment Id Tag 10025 Buffer Te                         | est                                        |                              |                                  |                     |                  |                  |                                          |
| Buffer                                                    |                                            |                              | Bait                             |                     |                  |                  | Target                                   |
| Name                                                      |                                            | Name                         |                                  |                     | Name             |                  |                                          |
| Concentration                                             |                                            | Isoelectric Point            |                                  |                     | Isoelect         | ric Point        |                                          |
| Concentration Unit                                        |                                            |                              |                                  |                     | Concent          | tration          |                                          |
| Molar Mass (g/mol)                                        | v                                          |                              |                                  |                     | Concent          | tration U        | Init                                     |
| Attomolar (10^-18 mol/L)                                  |                                            |                              |                                  |                     | Molar N          | lass (g/r        | nol)                                     |
|                                                           |                                            |                              |                                  |                     | Attomo           | lar (10^-        | -18 mol/L)                               |
|                                                           |                                            |                              |                                  |                     | Medium           | 1                |                                          |
| Comment                                                   |                                            |                              |                                  |                     |                  |                  |                                          |
|                                                           |                                            |                              |                                  |                     |                  |                  |                                          |
| Previous                                                  |                                            |                              |                                  |                     |                  |                  | Nex                                      |
| is screen has a varie<br>u in your use of this            | ty of data ca<br>device. The               | pture points<br>primary fiel | we have found<br>d on this scree | l usefu<br>n is Exp | l and n<br>erime | nay o<br>nt Id a | r may not be usef<br>and it will be requ |

### Validation

| Capture Data                                 |                                                                 |                                |                                   |                   |                       |           |
|----------------------------------------------|-----------------------------------------------------------------|--------------------------------|-----------------------------------|-------------------|-----------------------|-----------|
| Company: Bio-Stream<br>Project: Engineering  | Reader: BR-PCB05-003<br>Biosensor: B0-W0-D0                     | Command Set:<br>Experiment Id: | 10 linear sweeps<br>10025         | Tag:              | Buffer Test           |           |
|                                              | Company Selected                                                | -                              |                                   |                   |                       |           |
|                                              | Project Selected                                                | -                              |                                   |                   |                       |           |
|                                              | You have Project Researcher Role                                | -                              |                                   |                   |                       |           |
|                                              | Reader Selected                                                 | -                              |                                   |                   |                       |           |
|                                              | Biosensor Selected                                              | -                              |                                   |                   |                       |           |
|                                              | CommandSet Selected                                             | -                              |                                   |                   |                       |           |
|                                              | Experiment Id Entered                                           | -                              |                                   |                   |                       |           |
|                                              |                                                                 |                                |                                   |                   |                       |           |
| Previous                                     |                                                                 |                                |                                   |                   |                       | Next      |
| This screen gives you new data. If everythin | an idea of whether or not you<br>ng is a green checkmark the fo | u have cor<br>ollowing r       | npleted all the<br>un screen will | e requi<br>be ava | rements to<br>ilable. | o capture |

#### Run

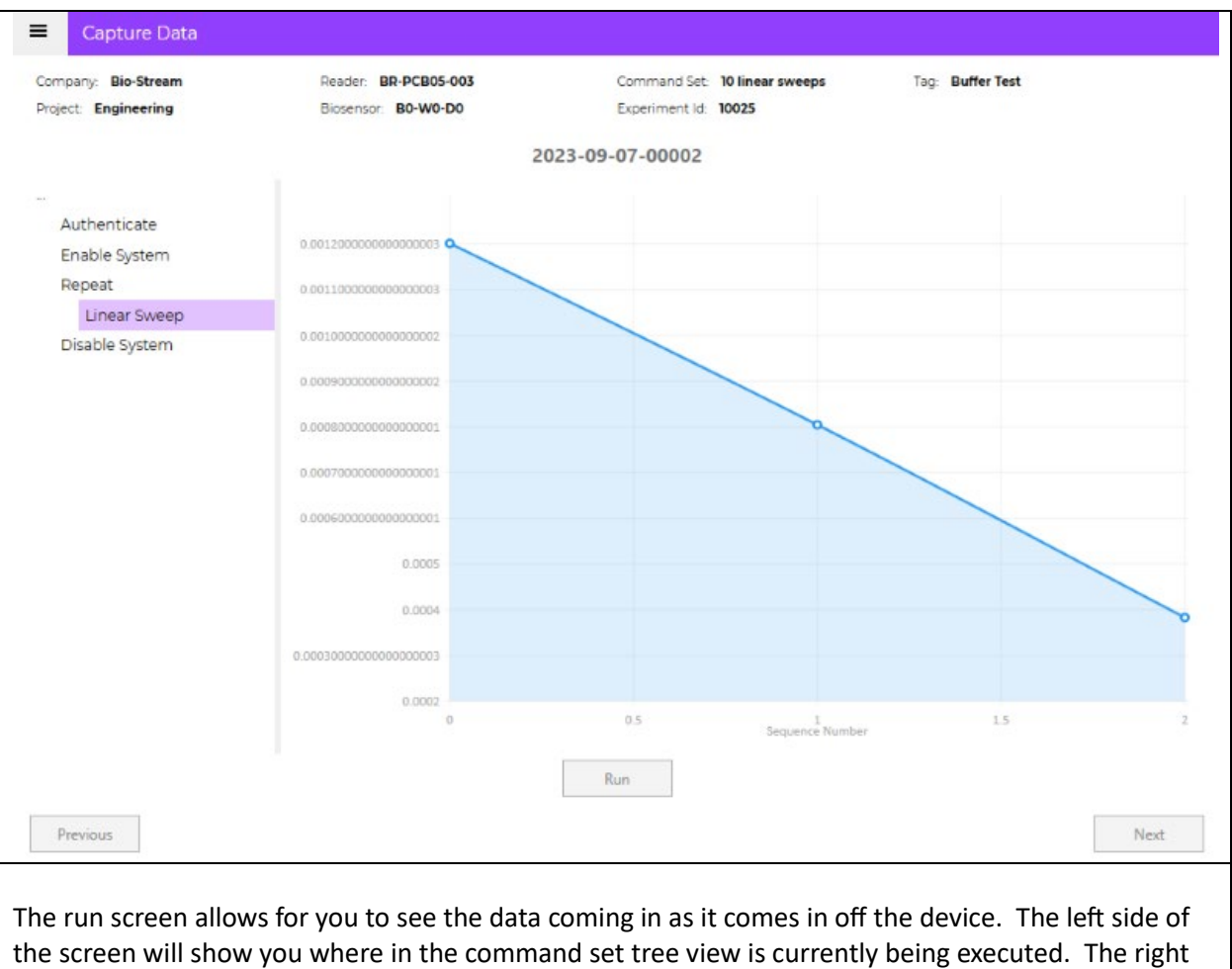

the screen will show you where in the command set tree view is currently being executed. The right side of the screen will show you the incoming data points, it will only ever show 75 data points at a time, and it will reset in between commands. For a complete chart you will need to lookup the data capture event using the **Sequence** ID given at the top of the run screen.

# View Data

### Search

| Company<br>Bio-Stream   Project Engineering  Reader Serial Number  Constrained  Constrained  Constr                                                                                                    | View<br>equence<br>024-06-07-00039<br>024-06-07-00038<br>024-06-07-00036<br>024-06-07-00035<br>024-06-07-00034<br>024-06-07-00032<br>024-06-07-00031<br>024-06-07-00030<br>024-06-07-00030                               | Procedure<br>Test Cycle no EIS<br>Test Cycle no EIS<br>Test Cycle no EIS<br>Test Cycle no EIS<br>Test Cycle no EIS<br>Test Cycle no EIS<br>Test Cycle no EIS<br>Test Cycle no EIS<br>Test Cycle no EIS<br>Test Cycle no EIS<br>Test Cycle no EIS<br>Test Cycle no EIS<br>Test Cycle no EIS                |
|----------------------------------------------------------------------------------------------------|----------------------------------------------------------------------------------------------------|----------------------------------------------------------------------------------------------------|
| Bio-Stream   Project Engineering Reader Serial Number  Constrained Constrained                                                                                                    | View<br>equence<br>024-06-07-00039<br>024-06-07-00038<br>024-06-07-00036<br>024-06-07-00035<br>024-06-07-00034<br>024-06-07-00032<br>024-06-07-00031<br>024-06-07-00030<br>024-06-07-00030                               | Procedure<br>Test Cycle no EIS<br>Test Cycle no EIS<br>Test Cycle no EIS<br>Test Cycle no EIS<br>Test Cycle no EIS<br>Test Cycle no EIS<br>Test Cycle no EIS<br>Test Cycle no EIS<br>Test Cycle no EIS<br>Test Cycle no EIS<br>Test Cycle no EIS<br>Test Cycle no EIS<br>Test Cycle no EIS                |
| Project Engineering Reader Serial Number 20 Biosensor 20 Coperator 20 Coperator 20                                                                                                    | equence<br>024-06-07-00039<br>024-06-07-00038<br>024-06-07-00036<br>024-06-07-00035<br>024-06-07-00034<br>024-06-07-00032<br>024-06-07-00031<br>024-06-07-00030<br>024-06-07-00030<br>024-06-07-00029<br>024-06-07-00029 | Procedure<br>Test Cycle no EIS<br>Test Cycle no EIS<br>Test Cycle no EIS<br>Test Cycle no EIS<br>Test Cycle no EIS<br>Test Cycle no EIS<br>Test Cycle no EIS<br>Test Cycle no EIS<br>Test Cycle no EIS<br>Test Cycle no EIS<br>Test Cycle no EIS<br>Test Cycle no EIS<br>Test Cycle no EIS                |
| Engineering Sa<br>Reader Serial Number 20<br>Biosensor 20<br>Sequence 20<br>Derator 20<br>Experiment Id 20<br>Procedure 20<br>Corcedure 20<br>Corc | equence<br>024-06-07-00039<br>024-06-07-00038<br>024-06-07-00036<br>024-06-07-00035<br>024-06-07-00034<br>024-06-07-00032<br>024-06-07-00031<br>024-06-07-00031<br>024-06-07-00030<br>024-06-07-00030                    | Procedure Test Cycle no EIS Test Cycle no EIS Test Cycle no EIS Test Cycle no EIS Test Cycle no EIS Test Cycle no EIS Test Cycle no EIS Test Cycle no EIS Test Cycle no EIS Test Cycle no EIS Test Cycle no EIS Test Cycle no EIS Test Cycle no EIS Test Cycle no EIS Test Cycle no EIS Test Cycle no EIS |
| 20       Reader Serial Number       20       Biosensor       20       Biosensor       20       Coperator       20       Coperator       Coperator       C                                                                                                    | 024-06-07-00039<br>024-06-07-00038<br>024-06-07-00036<br>024-06-07-00036<br>024-06-07-00034<br>024-06-07-00034<br>024-06-07-00032<br>024-06-07-00031<br>024-06-07-00030<br>024-06-07-00029                               | Test Cycle no EIS Test Cycle no EIS Test Cycle no EIS Test Cycle no EIS Test Cycle no EIS Test Cycle no EIS Test Cycle no EIS Test Cycle no EIS Test Cycle no EIS Test Cycle no EIS Test Cycle no EIS Test Cycle no EIS Test Cycle no EIS Test Cycle no EIS Test Cycle no EIS                             |
| Reader Serial Number     20       Biosensor     20       Biosensor     20       Sequence     20       Dperator     20       Experiment Id     20       Drocedure     20       20     20                                                                                                    | 024-06-07-00038<br>024-06-07-00036<br>024-06-07-00035<br>024-06-07-00034<br>024-06-07-00033<br>024-06-07-00032<br>024-06-07-00031<br>024-06-07-00030<br>024-06-07-00029                                                  | Test Cycle no EIS<br>View<br>Test Cycle no EIS<br>Test Cycle no EIS<br>Test Cycle no EIS<br>Test Cycle no EIS<br>Test Cycle no EIS<br>Test Cycle no EIS<br>Test Cycle no EIS<br>Test Cycle no EIS<br>Test Cycle no EIS<br>Test Cycle no EIS                                                               |
| Biosensor<br>Competence<br>Competence<br>Compete                                                                                                    | 024-06-07-0003<br>024-06-07-00035<br>024-06-07-00035<br>024-06-07-00034<br>024-06-07-00032<br>024-06-07-00032<br>024-06-07-00031<br>024-06-07-00030<br>024-06-07-00029                                                   | View<br>Test Cycle no EIS<br>Test Cycle no EIS<br>Test Cycle no EIS<br>Test Cycle no EIS<br>Test Cycle no EIS<br>Test Cycle no EIS<br>Test Cycle no EIS<br>Test Cycle no EIS<br>Test Cycle no EIS                                                                                                    |
| Biosensor 20<br>20<br>20<br>20<br>20<br>20<br>20<br>20<br>20<br>20<br>20<br>20<br>20<br>2                                                                                                    | 024-06-07-00036<br>024-06-07-00035<br>024-06-07-00034<br>024-06-07-00032<br>024-06-07-00031<br>024-06-07-00031<br>024-06-07-00030<br>024-06-07-00029                                                                     | Test Cycle no EIS<br>Test Cycle no EIS<br>Test Cycle no EIS<br>Test Cycle no EIS<br>Test Cycle no EIS<br>Test Cycle no EIS<br>Test Cycle no EIS<br>Test Cycle no EIS<br>Test Cycle no EIS                                                                                                    |
| Sequence 20<br>20<br>20<br>20<br>20<br>20<br>20<br>20<br>20<br>20<br>20<br>20<br>20<br>2                                                                                                    | 024-06-07-00035<br>024-06-07-00033<br>024-06-07-00033<br>024-06-07-00031<br>024-06-07-00031<br>024-06-07-00030<br>024-06-07-00029                                                                                        | Test Cycle no EIS<br>Test Cycle no EIS<br>Test Cycle no EIS<br>Test Cycle no EIS<br>Test Cycle no EIS<br>Test Cycle no EIS<br>Test Cycle no EIS<br>Test Cycle no EIS                                                                                                    |
| Sequence 20<br>20<br>20<br>20<br>20<br>20<br>20<br>20<br>20<br>20<br>20<br>20<br>20<br>2                                                                                                    | 024-06-07-00034<br>024-06-07-00033<br>024-06-07-00032<br>024-06-07-00031<br>024-06-07-00030<br>024-06-07-00029                                                                                                    | Test Cycle no EIS<br>Test Cycle no EIS<br>Test Cycle no EIS<br>Test Cycle no EIS<br>Test Cycle no EIS<br>Test Cycle no EIS<br>Test Cycle no EIS                                                                                                    |
| 20<br>20<br>20<br>20<br>20<br>20<br>20<br>20<br>20<br>20                                                                                                    | 024-06-07-00033<br>024-06-07-00032<br>024-06-07-00031<br>024-06-07-00030<br>024-06-07-00029                                                                                                    | Test Cycle no EIS<br>Test Cycle no EIS<br>Test Cycle no EIS<br>Test Cycle no EIS<br>Test Cycle no EIS                                                                                                    |
| Dperator 20<br>20<br>20<br>20<br>20<br>20<br>20<br>20<br>20<br>20<br>20<br>20<br>20<br>2                                                                                                    | 024-06-07-00032<br>024-06-07-00031<br>024-06-07-00030<br>024-06-07-00029                                                                                                    | Test Cycle no EIS<br>Test Cycle no EIS<br>Test Cycle no EIS<br>Test Cycle no EIS                                                                                                    |
| Dperator 20<br>20<br>Experiment Id 20<br>Procedure 20<br>20<br>20<br>20<br>20<br>20<br>20<br>20<br>20<br>20<br>20<br>20<br>20<br>2                                                                                                    | 024-06-07-00031<br>024-06-07-00030<br>024-06-07-00029                                                                                                    | Test Cycle no EIS<br>Test Cycle no EIS<br>Test Cycle no EIS                                                                                                    |
| Experiment Id  Experiment Id  Procedure  20  20  20  20  20  20  20  20  20  2                                                                                                    | 024-06-07-00030                                                                                                    | Test Cycle no EIS<br>Test Cycle no EIS                                                                                                    |
| Experiment Id 20<br>20<br>Procedure 20<br>20<br>20<br>20<br>20<br>20<br>20<br>20<br>20<br>20<br>20<br>20<br>20<br>2                                                                                                    | 024-06-07-00029                                                                                                    | Test Cycle no EIS                                                                                                    |
| 20<br>Procedure 20<br>20<br>20                                                                                                    | 024 06 07 00020                                                                                                    |                                                                                                    |
| Procedure 20<br>20<br>20                                                                                                    | 024-00-07-00028                                                                                                    | Test Cycle no EIS                                                                                                    |
| 20                                                                                                    | 024-06-07-00027                                                                                                    | Test Cycle no EIS                                                                                                    |
| 20                                                                                                    | 024-06-07-00026                                                                                                    | Test Cycle no EIS                                                                                                    |
|                                                                                                    | 024-06-07-00025                                                                                                    | Test Cycle no EIS                                                                                                    |
| 20                                                                                                    | 024-06-07-00024                                                                                                    | Test Cycle no EIS                                                                                                    |
| Search 20                                                                                                    | 024-06-07-00023                                                                                                    | Test Cycle no EIS                                                                                                    |
| 20                                                                                                    | 024-06-07-00022                                                                                                    | Test Cycle no EIS                                                                                                    |
| Clear 20                                                                                                    | 024-06-07-00021                                                                                                    | Test Cycle no EIS                                                                                                    |
| 20                                                                                                    | 024-06-07-00020                                                                                                    | Test Cycle no EIS                                                                                                    |
| Load More 20                                                                                                    | 024-06-07-00019                                                                                                    | Test Cycle no EIS                                                                                                    |
| <                                                                                                    | 024 06 07 00010                                                                                                    | Task Custa and FIC                                                                                                    |
|                                                                                                    |                                                                                                    |                                                                                                    |

### View The Data

| Crawk               | 2-4-         |                          |               |              |             |
|---------------------|--------------|--------------------------|---------------|--------------|-------------|
| Search              | Jata         |                          |               |              |             |
| Sequence            |              | Export Json Export Excel |               |              |             |
| 2024-06-07-00038 F  | CB-GP3-E × X | Repetitions              | Measurements  |              |             |
| Captures            |              | Number                   | Drain Current | Gate Voltage | Gate Curren |
| 2024-06-07 10:46:42 | 065 ×        | 0                        | -2.606785     | 850.032104   | 0.000193    |
| 2024-00-07 10.40.42 |              |                          | -2.628222     | 850.035645   | 0.000427    |
|                     |              |                          | -2.642387     | 850.046753   | 0.000473    |
| EnableADC           |              |                          | -2.65253      | 850.041382   | 0.000557    |
| 5                   |              |                          | -2.64292      | 882.04834    | 0.001846    |
| EnableDAC           |              |                          | -2.640814     | 882.059814   | 0.000654    |
| LinearSweep         |              |                          | -2.642899     | 882.061951   | 0.000634    |
| EnableDAC           |              |                          | -2.645674     | 882.062683   | 0.000651    |
| LinearSween2        |              |                          | -2.633028     | 914.058594   | 0.000655    |
| Enical Sweep2       |              |                          | -2.625389     | 914.058228   | 0.000703    |
| EnableDAC           |              |                          | -2.624785     | 914.058899   | 0.000661    |
| EnableADC           |              |                          | -2.624953     | 914.06427    | 0.00064     |
| SquareWave          |              |                          | -2.61652      | 946.054077   | 0.000723    |
| EnableDAC           |              |                          | -2.601224     | 946.055542   | 0.00079     |
| LINDIEDAC           |              |                          | -2.598792     | 946.061951   | 0.000731    |
| SquareWave2         |              |                          | -2.597472     | 946.056274   | 0.000715    |
| DisableDAC          |              |                          | -2.596175     | 978.063599   | 0.000702    |
| DisableADC          |              |                          | -2.571666     | 978.070374   | 0.000739    |
|                     |              |                          | -2.568065     | 978.083618   | 0.000779    |
|                     |              |                          | -2.565801     | 978.072876   | 0.000723    |
| Biosensor: PCB-GP3  | 3-B14-W1-D13 |                          | -2.564063     | 1010.064148  | 0.000738    |
| Reader: BR-PCB07-   | 000008       |                          | -2.538732     | 1010.061951  | 0.000792    |
| C-Wi                |              |                          | -2.533858     | 1010.05481   | 0.000774    |
| Settings            |              |                          | -2.531025     | 1010.066284  | 0.000727    |
| Name                | Setting      |                          | -2.528751     | 1042.077148  | 0.000788    |
| lowVoltage          | -400         |                          | -2.502573     | 1042.085083  | 0.00083     |
| highVoltage         | 400          |                          | -2.497079     | 1042.092896  | 0.000766    |
| numberOfSteps       | 25           |                          | -2.493424     | 1042.083252  | 0.000787    |
| direction           | 0            |                          | -2.490585     | 1074.060181  | 0.000765    |
| frequency           | 25           |                          | -2.464063     | 1074.153198  | 0.0008      |
| drainVoltage        | -300         |                          | -2.457787     | 1074.151733  | 0.000741    |
| electrode           | 0            |                          | -2.453535     | 1074.154663  | 0.000706    |

The data screen allows you to see the raw data as it came off of the traxInsight. The top left of the screen has the command set information. Middle left has the repetitions that were captures for the selected section of the command set. The bottom left are the settings associated to the selection. The right side of the screen is dedicated to the data that comes off the traxInsight.

# Edit Data

### Search

| Stream Y              | Edit                               |
|-----------------------|------------------------------------|
| ect                   | Edit                               |
| ineering <sup>v</sup> | Sequence Procedure                 |
|                       | 2024-06-07-00039 Test Cycle no EIS |
| der Serial Number     | 2024-06-07-00038 Test Cycle no EIS |
|                       | 2024-06-07-00037 Test Cycle po EIS |
| sensor                | 2024-06-07-000 Edit                |
|                       | 2024-06-07-00035 Test Cycle no End |
| Nuence                | 2024-06-07-00034 Test Cycle no EIS |
| pence                 | 2024-06-07-00033 Test Cycle no EIS |
|                       | 2024-06-07-00032 Test Cycle no EIS |
| erator                | 2024-06-07-00031 Test Cycle no EIS |
|                       | 2024-06-07-00030 Test Cycle no EIS |
| eriment Id            | 2024-06-07-00029 Test Cycle no EIS |
|                       | 2024-06-07-00028 Test Cycle no EIS |
| cedure                | 2024-06-07-00027 Test Cycle no EIS |
|                       | 2024-06-07-00026 Test Cycle no EIS |
|                       | 2024-06-07-00025 Test Cycle no EIS |
|                       | 2024-06-07-00024 Test Cycle no EIS |
|                       | 2024-06-07-00023 Test Cycle no EIS |
|                       | 2024-06-07-00022 Test Cycle no EIS |
| Search                | 2024-06-07-00021 Test Cycle no EIS |
|                       | 2024-06-07-00020 Test Cycle no EIS |
| Clear                 | 2024-06-07-00019 Test Cycle no EIS |
|                       | 2024-06-07-00018 Test Cycle no EIS |
| Load More             | 2024-06-07-00017 Test Cycle no EIS |
|                       | 2024-06-07-00016 Test Cycle no EIS |
|                       | <                                  |

## Edit The Data

| Edit Data                                                                                                    |                                                                                                    |                                                |                                                                                                    |                                                                                                    |
|----------------------------------------------------------------------------------------------------|----------------------------------------------------------------------------------------------------|------------------------------------------------|----------------------------------------------------------------------------------------------------|----------------------------------------------------------------------------------------------------|
| Sequence<br>2023-09-26-00022<br>Experiment Id<br>0<br>Tag<br>Verification<br>Reader<br>BR-PCB05-003<br>Biosensor<br>B10-W4-D52<br>Change Biosensor | Buffer Name PBS Buffer Concentration 67 Buffer Concentration Unit mM Buffer Molar Mass Buffer Attomolar | Bait Isoelectric Point Bait Isoelectric Point  | Target Name Target Isoelectric Point Target Concentration Target Concentration Unit Target Concentration Unit Target Molar Mass Target Attomolar | Operator           tallen@bio-stream.ca           Run DateTime           2023-09-26 16:36:04.920           Firmware Version           52.0.3           App. Version           1.0.022           Reader Revision Version           5           Id |
| Comment<br>10X PBS                                                                                                    |                                                                                                    |                                                |                                                                                                    | 04433073-655f-43ca-9280-2b442c604899                                                                                                    |
| Should you have ed<br>running a given mea<br>experiment was bei                                                                                    | it permissions you w<br>asurement. If you do<br>ng run.                                                 | ill be able to read an<br>not you will be able | d update informatic<br>to see all of the de                                                                                                    | on you entered when<br>tails entered when the                                                                                                    |

# Chart

### Search

| Search Chart         |          |                |                             |              |            |
|----------------------|----------|----------------|-----------------------------|--------------|------------|
| Company              |          |                |                             |              |            |
| Bio-Stream           | × Add To | o Chart        |                             |              |            |
| Project              |          |                |                             |              |            |
| Engineering          | Sequer   | nce Cor        | mmand Set                   |              | Reader     |
|                      | 2023-0   | 9-26-00025 10  | inear sweeps                |              | BR-PCB05-0 |
| Reader Serial Number | 2023-0   | 9-26-00024 10  | inear sweeps                |              | BR-PCB05-0 |
|                      | 2023-0   | 9-26-00023 10  | inear sweeps                |              | BR-PCB05-0 |
| Biosensor            | 2023-0   | 9-26-00022 10  | inear sweeps                |              | BR-PCB05-0 |
|                      | 2023-0   | 9-26-00021 10  | inear sweeps                |              | PCB05-0    |
|                      | 2023-0   | 9-26-00020 10  | inear sweeps                | Add To Chart | СВ05-0     |
| Sequence             | 2023-0   | 9-26-00019 101 | inear sweeps                |              | BR-PCB05-0 |
| •                    | 2023-0   | 9-26-00018 10  | inear sweeps                |              | BR-PCB05-0 |
| 0t                   | 2023-0   | 9-26-00017 101 | inear sweeps                |              | BR-PCB05-0 |
| operator             | 2023-0   | 9-26-00016 10  | inear sweeps                |              | BR-PCB05-0 |
|                      | 2023-0   | 9-26-00015 10  | inear sweeps                |              | BR-PCB05-0 |
| xperiment Id         | 2023-0   | 9-26-00014 Res | istance Check 2023-         | 06-28        | BR-PCB05-0 |
|                      | 2023-0   | 9-26-00013 Res | istance Check 2023-         | 06-28        | BR-PCB05-0 |
| Command Set          | 2023-0   | 9-26-00012 Res | istance Check 2023-         | 06-28        | BR-PCB05-0 |
|                      | 2023-0   | 9-26-00011 Res | istance Check 2023-         | 06-28        | BR-PCB05-0 |
|                      | 2023-0   | 9-26-00010 Res | istance Check 2023-         | 06-28        | BR-PCB05-0 |
| Canada               | 2023-0   | 9-26-00009 Res | Resistance Check 2023-06-28 |              |            |
| Jearch               | 2023-0   | 9-26-00008 Res | istance Check 2023-         | 06-28        | BR-PCB05-0 |
| Clear                | 2023-0   | 9-26-00007 Res | istance Check 2023-         | 06-28        | BR-PCB05-0 |
| Ciedi                | 2023-0   | 9-26-00006 Res | istance Check 2023-         | 06-28        | BR-PCB05-0 |
| Load More            | 2023-0   | 9-26-00005 Res | istance Check 2023-         | 06-28        | BR-PCB05-0 |
| Load More            | 2023-0   | 9-26-00004 Res | istance Check 2023-         | 06-28        | BR-PCB05-0 |

You can choose words or phrases to include or remove from your search results. Select the one (1) result you want to Chart.

### Chart The Data

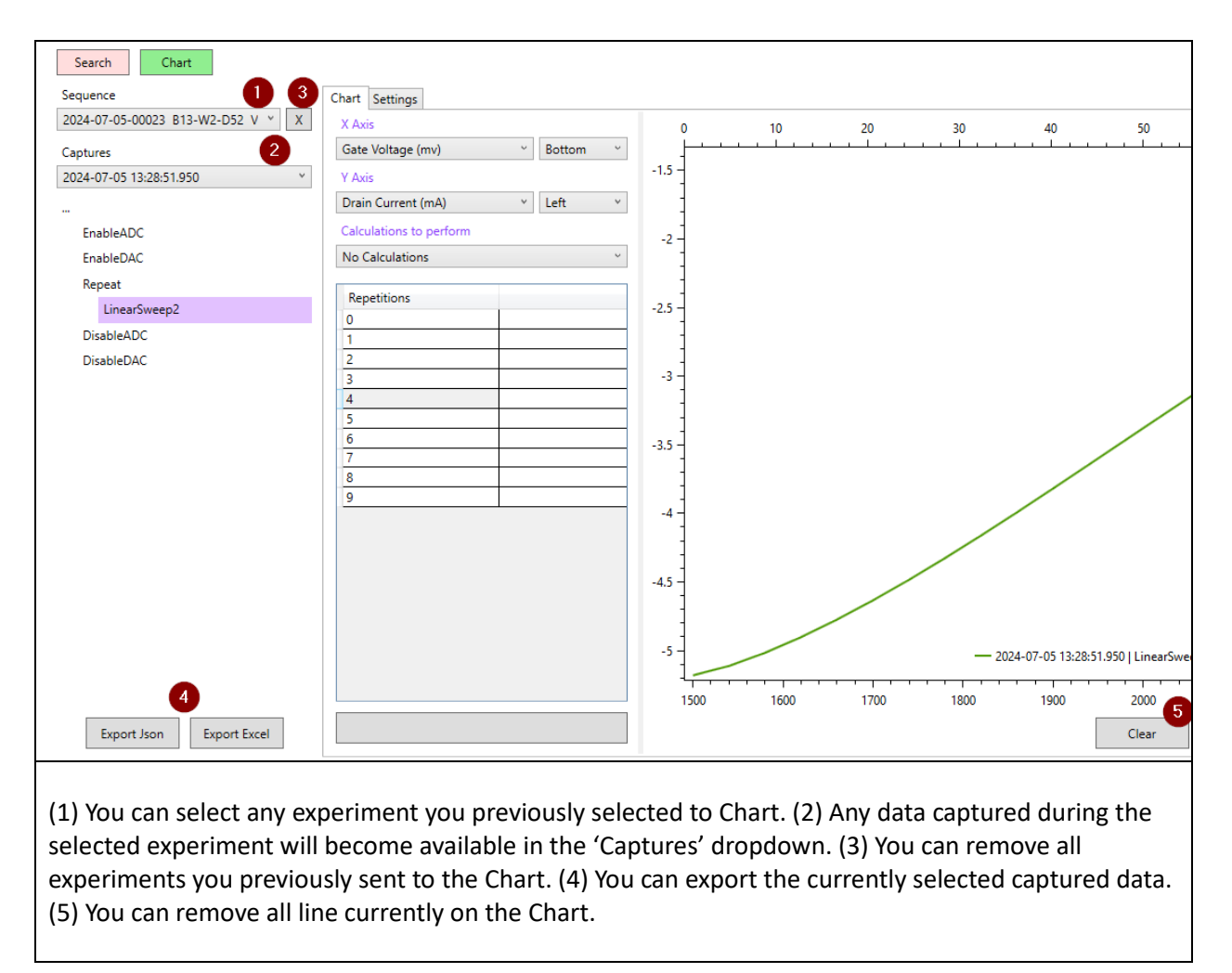

| X Avis                                                                                                    |                                                                            | X Axis – you can select which data source will be                                                                                                    |
|----------------------------------------------------------------------------------------------------|----------------------------------------------------------------------------|----------------------------------------------------------------------------------------------------|
| Gate Voltage (mv) ~                                                                                                    | Bottom ~                                                                   | plotted on the X axis. Additionally, you can select between the bottom or top scales the data will be                                                                                                    |
| Drain Current (mA) v                                                                                                    | Left ×                                                                     |                                                                                                    |
| Calculations to perform<br>No Calculations                                                                                                    | v                                                                          | Y Axis – you can select which data source will be plotted on the Y axis. Additionally, you can select                                                                                                    |
| Repetitions<br>0                                                                                                    |                                                                            | between the left or right scales the data will be bound to.                                                                                                    |
| 1 2 2 3 4 5 5 6 1 1 1 1 1 1 1 1 1 1 1 1 1 1 1 1 1                                                                                                    |                                                                            | Calculations to perform – the source data, from<br>the selections above, may be processed by the<br>selected calculator and the calculated results<br>will be plotted.                                              |
| 7 8<br>9 Add Chart Line                                                                                                    |                                                                            | Repetition – captured data is partitioned into<br>repetitions. The number of repetitions is defined<br>by the Experiments procedure. Click on one row<br>to select which repetition you want to plot.               |
|                                                                                                    |                                                                            | Button – This button will Add or Remove data<br>plots from the chart. The button will display<br><i>Remove</i> when data was already plotted, and <i>Add</i><br>when the selections above have not been<br>plotted. |
| lculator options:                                                                                                    |                                                                            |                                                                                                    |
| <ol> <li>No Calculato</li> <li>Transconduc</li> <li>Axis and Drain Community</li> <li>Normalize - u</li> <li>MIN(range))</li> <li>Percent Char</li> </ol> | rs – unmod<br>tance – only<br>urrent is plo<br>ses the forr<br>ge – uses t | ified source data will be plotted.<br>y available when Gate Voltage is plotted on the X<br>otted on the Y Axis.<br>nula = (A1 - MIN(range)) / (MAX(range) -<br>ne formula = ((RawDataPoints[i].Y -                  |